## Gendan AppleID-kode

Hvis du har glemt dit AppleID, har du mulighed for at få det nulstillet, så du kan oprette et nyt.

Et AppleID består af et brugernavn som er din emailadresse, og en kode du selv vælger.

Gå ind i Indstillinger på iPad'en og tryk på iTunes & App Store i listen.

Øverst står der Apple-id og din email-adresse. Tryk på dette.

Tryk derefter på iForgot.

Du føres nu ind på Apples hjemmeside. Tryk på Forgot your Apple ID?

Indtast Fornavn (First Name), Efternavn (Last Name) og emailadressen (Current Email Address) i de tre første felter.

Lad de tre sidste felter stå tomme. Tryk på knappen Next.

Lad prikken stå ved Email authetication.

Tryk på Next.

Nu står der Email has been sent. Du får tilsendt en e-mail.

Luk ned ved at trykke på hjemmeknappen og gå ind på Mail og åbn mailen fra Apple.

Klik på Nulstil nu >

Skriv en ny adgangskode i feltet "Ny adgangskode". Gentag koden i det næste felt.

Klik på Nulstil adgangskode.

Nu står der Dit Apple-id er blevet nulstillet.

Tryk på hjemmeknappen for at afslutte.

Nu kan du bruge dit nye AppleID.

| il: hr | m@profibermail.dk;                                                                                                    |
|--------|----------------------------------------------------------------------------------------------------|
|        |                                                                                                    |
|        | ¢.                                                                                                    |
|        | Hej Henrik Runge,                                                                                                    |
|        | Du har for nylig anmodet om nuistilling af adgangskoden til dit Apple–id. Hvis du vil<br>gennemføre nuistillingen, skal du klikke på linket nedenfor.                                                                                                    |
|        | Nulstil nu >                                                                                                    |
|        | Linket udløber tre timer efter afsendelsen af denne e-mail.                                                                                                    |
|        | Hvis du ikke har foretaget denne anmodning, er det sandsynligt, at en anden bruger<br>har angivet din e-mailadresse ved en fejl. Din konto er derfor ikke i fare. Hvis du<br>mener, at nogen har fået adgang til din konto uden din tilladelse, kan du nulstille din<br>adgangskode på Mit Apple-id. |
|        | Venlig hilsen,                                                                                                    |
|        | venig nilsen,                                                                                                    |